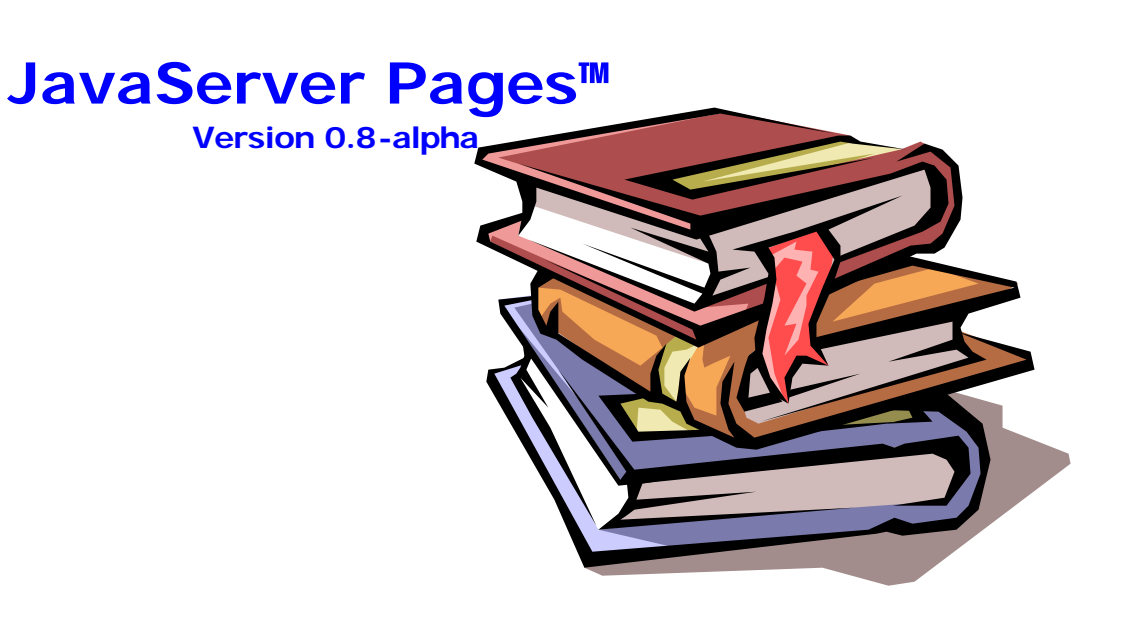

copyright 2001 'B I u e N o t e' all rights reserved http://isp.boolpae.com

http://www.java2xml.com

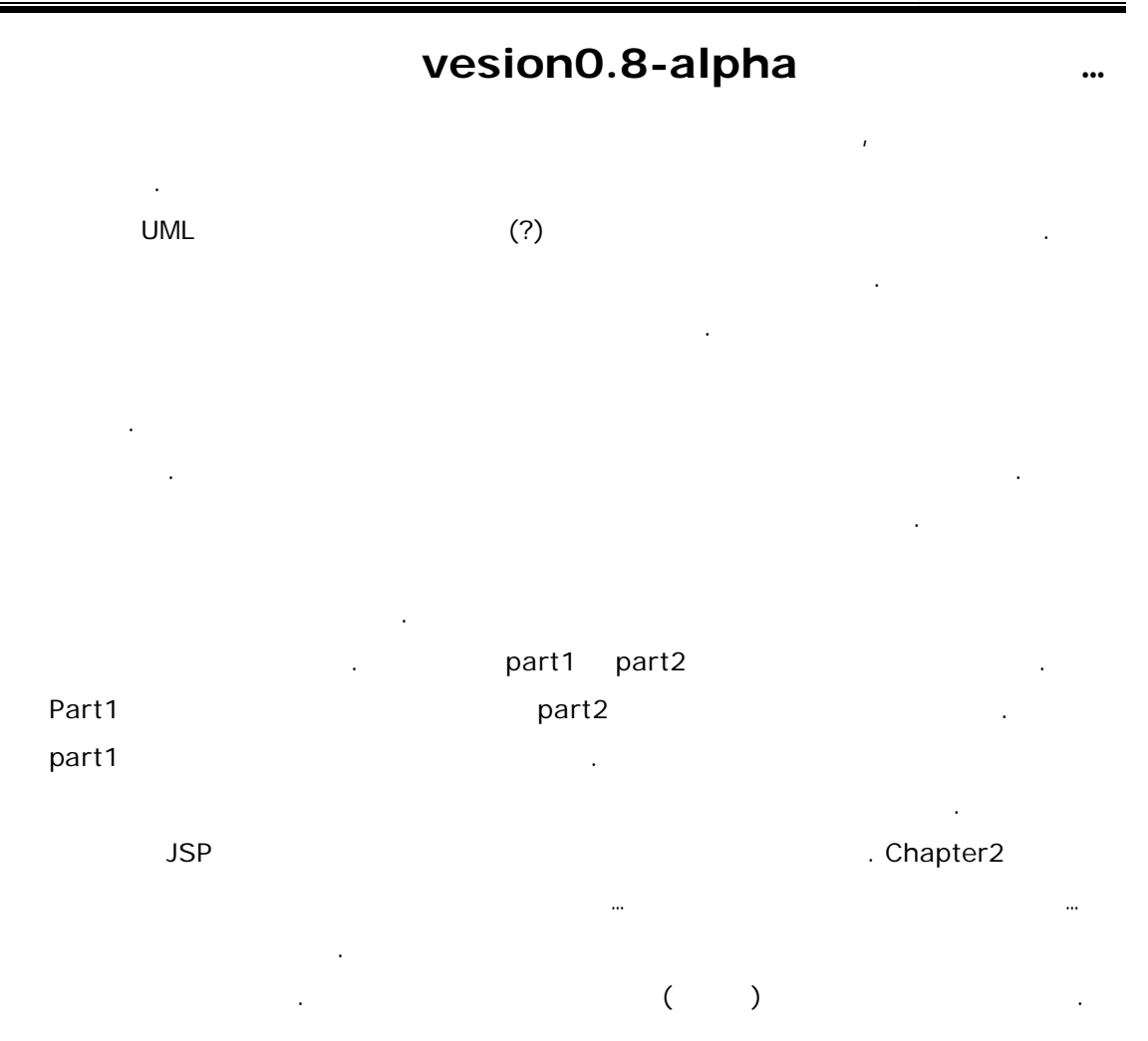

## Part 1

- ✓ chapter 1 JavaServer Pages
- ✓ chapter 2
- ✓ chapter 3 /
- ✓ chapter 4 JavaBeans & JSP
- ✓ chapter 5 Custom Tag Library
- ✓ chapter 6 Cookie & Session
- ✓ chapter 7 JDBC & JSP

## Chapter 1 : JavaServer Pages

jsp , . Jsp가 . JSP, ASP, PHP가 , . jsp가 asp php가

· · ·

1.HTMLWeb Page.2.HTML, DHTML, XHTML, XML.

.

JavaServer Pages HTML, DHTML, XHTML, XML J2EE Java . , 가 .

J2EE ... jsp 가 ... jsp ? . 가 jsp ... jsp가 가

· 가 jsp jsp가 가

: asp.net beta1 . asp.net jsp (?) jsp . Code behind , HTML form , ado 7 . . , jsp javaBeans , , custom tag library 7 asp7 .

jsp . ASP PHP, CGI

| lavaServer | Pages | bv  | BlueNote |
|------------|-------|-----|----------|
| JavaJerver | rayes | IJУ | Didenote |

| . , 가 |    | jsp | (servlet) |   |
|-------|----|-----|-----------|---|
| Jsp 가 |    |     | 가         |   |
| jsp   | 가가 |     |           |   |
|       |    |     | 가         | 가 |
|       |    |     |           |   |
| jsp   |    | I   | jsp       |   |
|       |    | 가   |           |   |
|       | 가  |     |           |   |
| API   |    | •   |           |   |

## Chapter 2

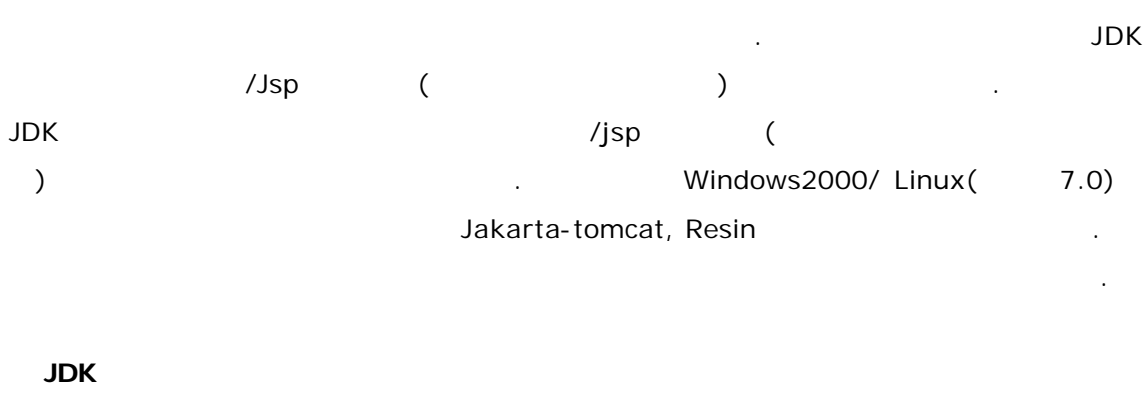

- windows

| JDK |         | . Sun | JDK |
|-----|---------|-------|-----|
|     | . Setup |       |     |
|     |         |       |     |

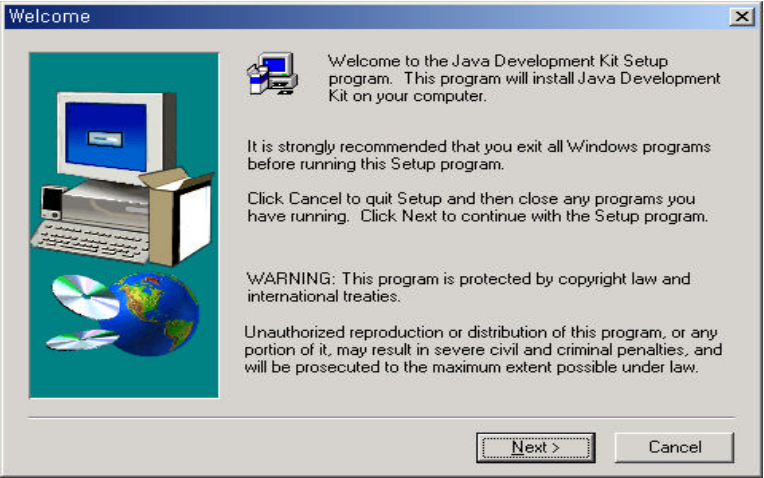

| Setup will install Java Development Kit in the following folder.                        |
|-----------------------------------------------------------------------------------------|
| To install to this folder, click wext.                                                  |
| To install to a different folder, click Browse and select another<br>folder.            |
| You can choose not to install Java Development Kit by clicking<br>Cancel to exit Setup. |
| <br>Destination Folder                                                                  |
| C:\jdk1.3.1                                                                             |
|                                                                                         |

next>

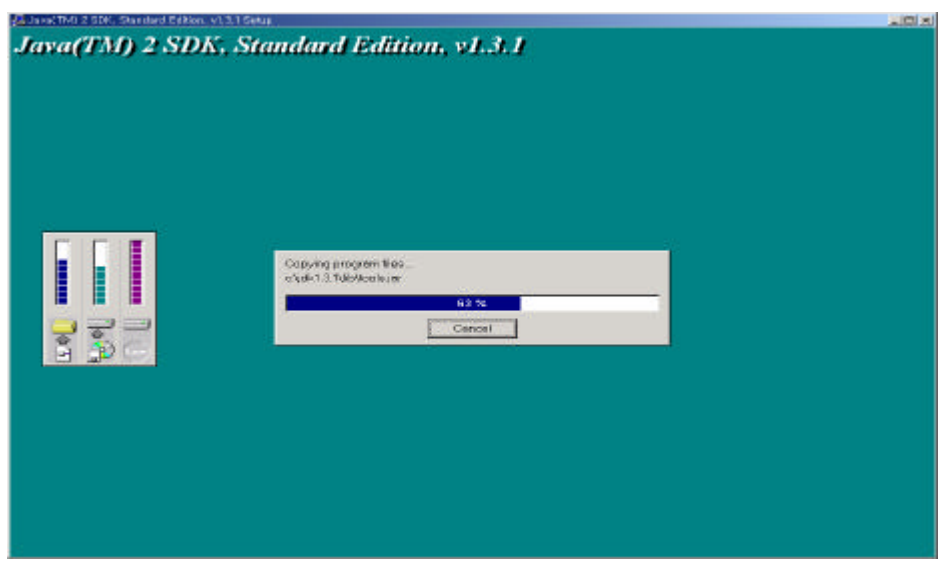

JDK

.

JRE(Java Runtime Enviromenet)

•

JDK1.3.1

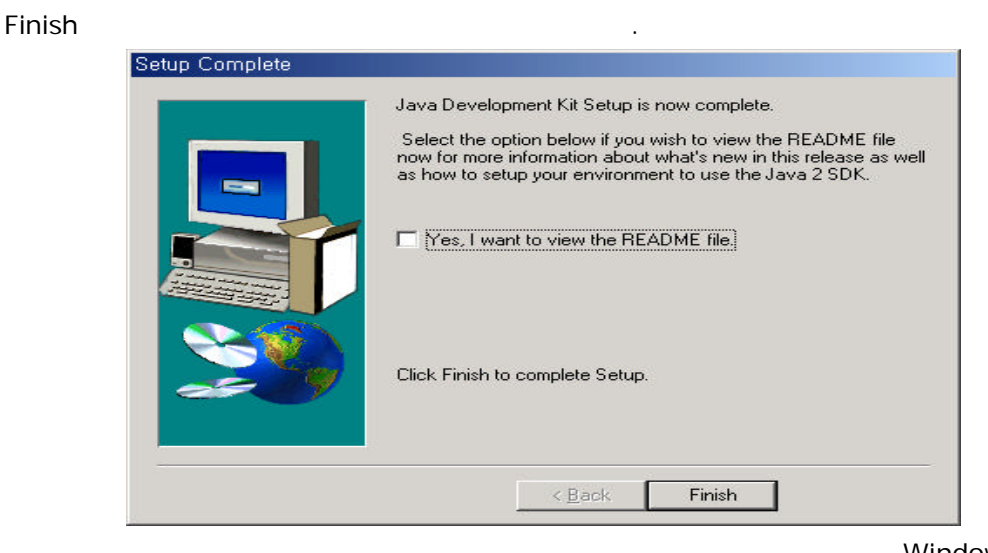

2000

. Windows NT,

가.

.

JavaServer Pages by BlueNote

.

•

.

| 시스템 등록 정보 ?>>                                                         |
|-----------------------------------------------------------------------|
| 일반   네트워크 식별   하드웨어   사용자 프로필 고급                                      |
|                                                                       |
| 성능<br>성능 옵션은 응용 프로그램이 메모리를 사용하는 방법을 제어합<br>니다. 이것은 컴퓨터의 속도에 영향을 미칩니다. |
| 성능 옵션(만)                                                              |
|                                                                       |
| 환경 변수는 특정 종류의 정보를 찾을 수 있는 위치를 컴퓨터에 게 알려 줍니다.                          |
| 환경 변수(E)                                                              |
| 시작 및 복구                                                               |
| N작 및 복구 옵션은 오류 때문에 사용자 컴퓨터가 멈추었을 때<br>해야 할 일과 시작하는 방법을 컴퓨터에게 알려 줍니다.  |
| 시작 및 복구( <u>S</u> )                                                   |
|                                                                       |
| 확인 취소 적용(A)                                                           |

| 변수                                                                                                 | 값                                                                            |  |
|----------------------------------------------------------------------------------------------------|------------------------------------------------------------------------------|--|
| IMP                                                                                                | C:WDocuments and SettingsWAdministr                                          |  |
|                                                                                                    |                                                                              |  |
| <u>새로 만들기(N)</u><br>스템 변수( <u>S</u> )                                                              |                                                                              |  |
| <u>새로 만들기(N)</u><br>스템 변수( <u>S</u> )<br>변수                                                        |                                                                              |  |
| <u>새로 만들기(N)</u><br>스템 변수( <u>S</u> )<br>변수<br>classpath                                           | 값<br>.dt:Wjdk1.3.1WlibWtools.jar                                             |  |
| 사로 만들기( <u>N</u> )<br>스템 변수( <u>S</u> )<br>변수<br>classpath<br>ComSpec<br>JAVA_HOME<br>NUMBER_OF_PR | 값<br>.;d:₩jdk1,3,1₩lib₩tools,jar<br>C:₩WINNT₩system32₩cmd,exe<br>d:₩jdk1,3,1 |  |

PATH

bin .

.

. c:\jdk1.3.1\bin

-

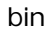

JDK

| classpath                                    | .;c:\jdk1<br>tools.jar                                    | .3.1\lib\tools<br>JDK | .jar          |               | . Dot(.)             | jar |
|----------------------------------------------|-----------------------------------------------------------|-----------------------|---------------|---------------|----------------------|-----|
|                                              | 새 시스템 변수<br>변수 미름( <u>N</u> ):<br>변수 값(⊻):                |                       | 확인            | ]^            | 2 ×                  |     |
|                                              | windows 20<br>95,98                                       | 00<br>autoexec        | NT4.0<br>.bat | path          | classpath            | 가   |
|                                              |                                                           |                       |               |               |                      |     |
| set PATH=c:\j<br>set CLASSPATI<br>Linux<br>j | dk1.3.1\bin<br>H=.;jdk1.3.1\lib\tool<br>JDK<br>jdk1.3 .bi | s.jar<br>n            |               |               |                      |     |
| sh jdk1.3                                    |                                                           |                       |               |               |                      |     |
| jdk1.3                                       | . Jdk1                                                    | .2.tar.gz             | ·             | jdk1.3<br>tar | 8.0_02-linux<br>7.gz |     |
| tar xzvf jdk1.2                              | 2                                                         |                       |               |               |                      |     |

| r                                                                                                    | $\Box$ X |
|----------------------------------------------------------------------------------------------------|----------|
| ACCEPTANCE OF THESE TERMS BY SELECTING THE "ACCEPT"<br>BUTTON AT THE END OF THIS AGREEMENT. IF YOU DO NOT AGREE TO ALL THESE<br>TERMS, PROMPTLY RETURN THE UNUSED SOFTWARE TO<br>YOUR PLACE OF PURCHASE FOR A REFUND OR, IF THE SOFTWARE IS ACCESSED<br>ELECTRONICALLY, SELECT THE "DECLINE" BUTTON AT THE END<br>OF THIS AGREEMENT.                                                                                                    |          |
| <ol> <li>LICENSE TO USE. Sun grants you a non-exclusive and non-transferable<br/>license for the internal use only of the accompanying software<br/>and documentation and any error corrections provided by Sun (collectively<br/>"Software"), by the number of users and the class of computer<br/>hardware for which the corresponding fee has been paid.</li> </ol>                                                                                                    |          |
| 2. RESTRICTIONS. Software is confidential and copyrighted. Title to<br>Software and all associated intellectual property rights is retained by<br>Sun and/or its licensors. Except as specifically authorized in any<br>Supplemental License Terms, you may not make copies of Software, other<br>than a single copy of Software for archival purposes. Unless enforcement<br>is prohibited by applicable law, you may not modify, decompile, or<br>reverse engineer Software. You acknowledge that Software is not<br>designed, licensed or intended for use in the design, construction,<br>operation or maintenance of any nuclear facility. Sun disclaims any<br>express or implied warranty of fitness for such uses. No right, title or<br>interest in or to any trademark, service mark, logo or trade name of Sun<br>—More—<br>[영어][완성][두벌식] |          |

| Enter                                                                                                    |                                                                                                    |                                                                                                    | . Yes                                                                                                    |                        |
|----------------------------------------------------------------------------------------------------|----------------------------------------------------------------------------------------------------|----------------------------------------------------------------------------------------------------|----------------------------------------------------------------------------------------------------|------------------------|
|                                                                                                    |                                                                                                    |                                                                                                    | 가                                                                                                    |                        |
|                                                                                                    | ocalhost.localdomain: /usr                                                                                                    | 3                                                                                                    |                                                                                                    | $\cdot \square \times$ |
| inflating:<br>inflating:<br>inflating:<br>inflating:<br>inflating:<br>inflating:<br>extracting:<br>extracting:<br>extracting:<br>extracting:<br>extracting:<br>extracting:<br>extracting:<br>inflating:<br>inflating:<br>inflating:<br>inflating:<br>inflating:<br>inflating:<br>inflating:<br>inflating:<br>inflating:<br>inflating:<br>inflating:<br>inflating:<br>inflating:<br>inflating:<br>inflating:<br>inflating:<br>inflating:<br>inflating: | jdk1.3.0_02/jre/lib/security/java<br>jdk1.3.0_02/jre/lib/security/java<br>jdk1.3.0_02/jre/lib/security/cace<br>jdk1.3.0_02/jre/lib/jvm.hprof.txt<br>jdk1.3.0_02/jre/lib/jimajcov.txt<br>jdk1.3.0_02/jre/lib/flavormap.pro<br>jdk1.3.0_02/jre/lib/images/cursor<br>jdk1.3.0_02/jre/lib/images/cursor<br>jdk1.3.0_02/jre/lib/images/cursor<br>jdk1.3.0_02/jre/lib/images/cursor<br>jdk1.3.0_02/jre/lib/images/cursor<br>jdk1.3.0_02/jre/lib/images/cursor<br>jdk1.3.0_02/jre/lib/images/cursor<br>jdk1.3.0_02/jre/lib/images/cursor<br>jdk1.3.0_02/jre/lib/images/cursor<br>jdk1.3.0_02/jre/lib/images/cursor<br>jdk1.3.0_02/jre/lib/font.properti<br>jdk1.3.0_02/jre/lib/font.properti<br>jdk1.3.0_02/jre/lib/font.properti<br>jdk1.3.0_02/jre/lib/font.properti<br>jdk1.3.0_02/jre/lib/cmm/SRGB.pf<br>jdk1.3.0_02/jre/lib/cmm/CIEXV2.pf<br>jdk1.3.0_02/jre/lib/cmm/LINEAR_RG<br>jdk1.3.0_02/jre/lib/cmm/LINEAR_RG<br>jdk1.3.0_02/jre/lib/rt.jar | .securi<br>.policy<br>rts<br>perties<br>s/curso<br>s/motif,<br>s/motif,<br>s/motif,<br>s/motif,<br>s/motif,<br>s/inval<br>nk.gm<br>es<br>es.ja<br>ties.ja<br>ties.ja<br>es.zh<br>B.pf | ty<br>_CopyDrop32x32.gif<br>_MoveDrop32x32.gif<br>_LinkDrop32x32.gif<br>_CopyNoDrop32x32.gif<br>_MoveNoDrop32x32.gif<br>_LinkNoDrop32x32.gif<br>id32x32.gif |                        |
| 가                                                                                                    | . F                                                                                                    | АТН                                                                                                    | CLASSPATH                                                                                                    |                        |
| ro                                                                                                    | ot .bash_prof                                                                                                    | ile                                                                                                    |                                                                                                    |                        |
| ot Is-a                                                                                                    |                                                                                                    |                                                                                                    | vi                                                                                                    | X-window               |

. .

|                                                                         |                                                                                                    |                                                                                              | 가                                           |                               |                           |                                                                                                    |          |
|-------------------------------------------------------------------------|----------------------------------------------------------------------------------------------------|----------------------------------------------------------------------------------------------|---------------------------------------------|-------------------------------|---------------------------|----------------------------------------------------------------------------------------------------|----------|
|                                                                         |                                                                                                    | . vi                                                                                         |                                             |                               |                           |                                                                                                    |          |
| — -M                                                                    | root@localho:                                                                                           | st.localdomain: /                                                                            | usr                                         |                               |                           | · • >                                                                                                    | $\times$ |
| <b># .</b> bas                                                          | h_profile                                                                                               |                                                                                              |                                             |                               |                           |                                                                                                    |          |
| # Get<br>if [ →<br>fi<br># User                                         | the aliases<br>f ~/.bashrc<br>. ~/.bashr<br>specific er                                                 | and functions<br>]; then<br>c                                                                | startup p                                   | rograms                       |                           |                                                                                                    |          |
| PATH=//<br>CLASSP/<br>lib/se<br>JAVA_H/<br>TOHCAT,<br>BASH_E/<br>USERNA | usr/local/sb<br>ATH=.:/usr/l<br>rvlet.jar<br>OHE=/usr/loc<br>_HOHE=/usr/l<br>NV=\$HOHE/.ba<br>ME="root" | oin:/usr/sbin:,<br>local/jdk1 <b>.2.2</b><br>cal/jdk1 <b>.2.2</b><br>local/jakarta-<br>ashrc | /sbin: <b>\$PAT</b><br>/lib/tools<br>tomcat | H:\$HOME/bin:<br>.jar:/usr/lc | /usr/jdk1.<br>ocal/jakart | <b>2.2</b> /bin<br>a-tomcat/                                                                                                    |          |
| ~<br>~<br>~<br>"~/.ba<br>[영어]                                           | sh_profile"<br>[완성][두벌4                                                                                 | 18L, 450C wri<br>식]                                                                          | tten                                        |                               | 17,39                     | A]]                                                                                                    |          |
|                                                                         | JAVA_HOME<br>JDK                                                                                        | , TOMCAT_HC                                                                                  | DME                                         |                               | 가                         |                                                                                                    | /JSP     |
|                                                                         | -                                                                                                    | FOMCAT3.2.1                                                                                  | JDK1.3                                      |                               | 가                         |                                                                                                    |          |
| 가                                                                       | JDK1.2                                                                                                  |                                                                                              |                                             |                               | JDK1.3                    | 1.2                                                                                                    |          |
|                                                                         |                                                                                                    | JDK                                                                                          |                                             |                               | JDł                       | < column to the second second s |          |
| JDK                                                                     |                                                                                                    |                                                                                              |                                             |                               |                           |                                                                                                    |          |
|                                                                         |                                                                                                    | -                                                                                            |                                             |                               |                           |                                                                                                    |          |
| bin                                                                     | jre                                                                                                    |                                                                                              |                                             |                               |                           |                                                                                                    |          |
|                                                                         |                                                                                                    | classes                                                                                      |                                             |                               |                           |                                                                                                    |          |
|                                                                         | bin lib                                                                                                 |                                                                                              |                                             |                               |                           |                                                                                                    |          |
|                                                                         | -<br>ext                                                                                                |                                                                                              |                                             |                               |                           |                                                                                                    |          |
| JDK                                                                     | bin                                                                                                    | ,                                                                                            | rmic(rmi                                    | ), jar                        |                           |                                                                                                    |          |

|                 | . jre  |   |        | classes     | ext .   |  |
|-----------------|--------|---|--------|-------------|---------|--|
| classes         |        |   |        |             | classes |  |
|                 |        | ? |        |             |         |  |
|                 |        |   |        |             |         |  |
| jre - lib - ext | ext    |   | jar    |             |         |  |
| lib             | rt.jar |   | JDK co | ore package | e 가     |  |
| jar             | ext    |   |        | classes     |         |  |
|                 |        |   |        |             |         |  |
|                 |        |   |        |             |         |  |

| I al ca |      | •   |     |    |
|---------|------|-----|-----|----|
| Jaka    | rta- | tor | nca | aι |

| tomcat |        | 3.2       |        | apach | e Group |      |     |
|--------|--------|-----------|--------|-------|---------|------|-----|
| 3.2    | 2      | .2/jsp1.1 |        | . То  | mcat    | /jsp |     |
|        |        |           |        | а     | pache   |      |     |
| Apache | :      |           |        |       |         |      |     |
|        | tomcat | sun       | apache |       |         | ı    | sun |

JSWDK(javaServer Web Development Kit) Tomcat <u>http://jakarta.apache.org</u>. Tomcat

가 가 , Jdk 가 , 가 , 가

95,98 set classpath servlet.jar autoexec.bat 가 javax.servlet import classpath . 가 . j2ee . 가 TOMCAT\_HOME JAVA\_HOME 가 . (value) tomcat jdk . startup.bat . bin http://localhost:8080

가 . .

| TOTICAL VJ.                                                                               | 2.1 - Microsoft Inter                                                                                                    | net Explorer                                                                                                    |                                                                               |                                                     |                                                                         |                                                                   |      |
|-------------------------------------------------------------------------------------------|----------------------------------------------------------------------------------------------------|----------------------------------------------------------------------------------------------------|-------------------------------------------------------------------------------|-----------------------------------------------------|-------------------------------------------------------------------------|-------------------------------------------------------------------|------|
| ] 파일( <u>F</u> ) 편                                                                        | !집( <u>E</u> ) 보기(⊻)                                                                                                    | 즐겨찾기( <u>A</u> ) 도                                                                                                    | :구( <u>T</u> ) 도움들                                                            | 발( <u>H</u> )                                       |                                                                         |                                                                   |      |
| ⇐ 뒤로 ▾ •                                                                                  | + - 🕲 🔄 🖓                                                                                                    | ③검색 🗟 줄:                                                                                                    | 계찾기 🎯목                                                                        | 록보기                                                 | B- 🥔 🖸                                                                  | • 🗏 🙎                                                             |      |
| ] 주소(D) 🖉 H                                                                               | ittp://localhost:8080                                                                                                    | )/index,html                                                                                                    |                                                                               |                                                     |                                                                         | ▶ 🔗 이동 🛛 연                                                        | 결 »  |
| guide to rela<br>. Included wit<br>documentati<br>assortment<br>including JS<br>Examples: | ted resources and<br>ath/to/tomc<br>hin this release are<br>on for servlets and<br>of jar files which a<br>P and Servlets. | ncat<br>13.2.1<br>he default Tom<br>is located at:<br>at>/webpa<br>functional exau<br>JSP, a REAT<br>are pre-requisit | icat home pag<br>ges/inde<br>mples with as<br>DME, a techr<br>ces for continu | ge. This<br>x.htn<br>sociate<br>nical FA<br>ned dev | page serves a<br>al<br>d source code<br>Q on this rele<br>elopment of w | as a quick reference<br>e, API<br>ease and an<br>veb technologies |      |
| • JSP 1<br>• Serve                                                                        | <mark>Examples</mark><br>let Examples<br>ion:                                                                              |                                                                                                    |                                                                               |                                                     |                                                                         |                                                                   |      |
| • <u>API</u>                                                                              | docs for Servlet a                                                                                                    | and JSP Pack                                                                                                    | ages                                                                          |                                                     |                                                                         |                                                                   | -    |
| 환료                                                                                        |                                                                                                    |                                                                                                    |                                                                               |                                                     | [] [] [] [] [] [] [] [] [] [] [] [] [] [                                | 인트라넷                                                              | 11.  |
| j                                                                                         | sp ja                                                                                                    | akara-tomc                                                                                                    | :at/webap                                                                     | ps/rc                                               | ot                                                                      | ,                                                                 |      |
| r                                                                                         | ot web                                                                                                    | -inf/classe                                                                                                    | s.                                                                            |                                                     |                                                                         |                                                                   |      |
|                                                                                           | tar oz                                                                                                    |                                                                                                    |                                                                               |                                                     |                                                                         | tar c                                                             | 17   |
| tor yyzf                                                                                  | bkarta tom                                                                                                    | cot 2 2 1 t                                                                                                    |                                                                               |                                                     |                                                                         | , tur.g                                                           | 12   |
| lai XVZI                                                                                  |                                                                                                    | Cal-3.2.1.1                                                                                                    | ai .yz                                                                        |                                                     | -1                                                                      | ·                                                                 |      |
|                                                                                           | 가                                                                                                    | •                                                                                                    |                                                                               |                                                     | 가                                                                       |                                                                   |      |
|                                                                                           | •                                                                                                    | /usr/loc                                                                                                    | ;al                                                                           | jakaı                                               | rta-tomca                                                               | t                                                                 |      |
| Jakarta-tom                                                                               | 1cat-3.2.1 /u                                                                                                    | sr/local/jak                                                                                                    | karta-tom                                                                     | cat                                                 |                                                                         |                                                                   |      |
|                                                                                           |                                                                                                    | ./bin/                                                                                                    | startup.sl                                                                    | n                                                   |                                                                         |                                                                   |      |
|                                                                                           |                                                                                                    |                                                                                                    |                                                                               |                                                     |                                                                         |                                                                   |      |
| /bin/startu                                                                               | ɔ.sh                                                                                                    |                                                                                                    |                                                                               |                                                     |                                                                         | ./bin/shut                                                        | dowr |
| ./bin/startu                                                                              | o.sh                                                                                                    |                                                                                                    |                                                                               |                                                     |                                                                         | ./bin/shut                                                        | dowr |
| ./bin/startuļ                                                                             | o.sh                                                                                                    |                                                                                                    |                                                                               |                                                     |                                                                         | ./bin/shut                                                        | dowr |
| ./bin/startuj                                                                             | o.sh                                                                                                    | 71                                                                                                    | (2)                                                                           |                                                     |                                                                         | ./bin/shut                                                        | dowr |
| ./bin/startuj<br>che                                                                      | o.sh                                                                                                    | 가                                                                                                    | (?)                                                                           |                                                     |                                                                         | ./bin/shut                                                        | dowr |
| /bin/startu<br>che                                                                        | o.sh                                                                                                    | 가                                                                                                    | (?)                                                                           |                                                     |                                                                         | ./bin/shut                                                        | dowr |
| ./bin/startuj<br>che<br>p <b>ache + to</b>                                                | o.sh<br>omcat                                                                                                    | 가                                                                                                    | (?)                                                                           |                                                     |                                                                         | ./bin/shut                                                        | dowr |
| ./bin/startuj<br>.che<br>. <b>pache + to</b><br>cheModulej:                               | o.sh<br>omcat<br>serv.dll                                                                                                  | 가<br>apache                                                                                                    | (?)                                                                           |                                                     | <br>modu                                                                | ./bin/shut<br>Iles                                                | dowr |

|             |             |           |                   |         |        |           | 0        |           | _   |
|-------------|-------------|-----------|-------------------|---------|--------|-----------|----------|-----------|-----|
| . (         |             | http://js | <u>o.boolpae.</u> | .com    |        | -         | ???)     |           |     |
| apache      | conf        |           | httpd.co          | nf      |        |           |          |           |     |
|             |             |           |                   |         |        | .(apache  | 1.3.17   |           |     |
| ServerName  |             |           |                   |         | .)     |           |          |           |     |
|             |             |           |                   |         |        |           |          |           |     |
| 가           |             |           |                   |         |        |           |          |           |     |
| ServerName  | localhost   |           |                   |         |        |           |          |           |     |
| ip,         |             | (127      | .0.0.1)           |         |        | . (       |          | )         |     |
| Incl        | ude "C:/jal | karta-tom | cat/conf/te       | omcat   | -apa   | che.conf" |          |           |     |
| / 2         | 가           |           |                   |         |        |           |          |           |     |
|             | 가           |           |                   |         |        |           |          |           |     |
|             | ı           |           |                   |         |        |           |          |           |     |
| 가           | 가           |           | http://lo         | calhos  | t      |           |          | 가         |     |
| 80          |             |           |                   |         |        |           |          |           |     |
| Not Accepta | ble         |           |                   |         |        |           |          |           |     |
| html, jsp   |             | htdo      | cs,               |         |        | webapps   | s\root\  |           |     |
| servlet     | webapps     | root\WEB  | -INF\class        | es      |        |           | ?        | . ^^;;    |     |
|             |             | http://   | /localhost/       | /servle | et/    |           |          |           |     |
|             |             |           |                   |         |        |           |          |           |     |
|             |             |           | mod_jser          | V.SO    |        |           |          | libe      | xec |
|             |             |           | ср                |         |        |           |          | htdoc     |     |
|             | 가           | Include   | /usr/local        | l/jakar | rta-to | mcat/ton  | ncat-apa | ache.conf |     |
|             |             |           | 가                 | . to    | mcat   | -apache   | includ   | e         | ,   |
| tomcat.conf | incl        | ude       |                   |         |        | フ         | ŀ        |           |     |
|             |             |           | configu           | re      |        | -enable-r | module=  | SO        |     |
|             |             | . rpm     | 가                 |         |        |           |          |           |     |
|             |             |           |                   |         |        |           |          |           |     |
|             |             |           |                   |         |        |           |          |           |     |
| 가           | , 가         |           | tor               | ncat    | apa    | che       |          |           |     |
|             | 가           | 가         |                   |         |        |           | .(apa    | iche      |     |
|             |             |           |                   | )       |        | ,         |          |           |     |
|             | 가(?) .      |           |                   |         |        |           |          |           |     |
|             |             |           |                   |         |        |           |          |           |     |
| Resin       |             |           |                   |         |        |           |          |           |     |
|             |             |           |                   |         |        |           |          |           |     |
| Resin(+I    | IS, Apach   | e)        |                   |         |        |           |          |           |     |

|                                                                                                    |                                                                                     |             |         | . Resin       | 2.2/jsp1.1         |
|----------------------------------------------------------------------------------------------------|-------------------------------------------------------------------------------------|-------------|---------|---------------|--------------------|
|                                                                                                    |                                                                                     | 가           |         | 1.2.3         | . Tomcat           |
| resin                                                                                                    |                                                                                     |             | (Jrun   | )             |                    |
| Posin                                                                                                    |                                                                                     |             |         |               |                    |
| RESIT                                                                                                    | Pin                                                                                 | •           | sotup   |               |                    |
|                                                                                                    | ЫП                                                                                  | cot         | setup   |               |                    |
| 115                                                                                                    |                                                                                     | Set         | up      | ·             | 71                 |
| lis                                                                                                    | 7ŀ                                                                                  |             |         |               | 0K ~               |
| ISAPI                                                                                                    | - 1                                                                                 |             |         | OK            | ÖR                 |
| . IIS                                                                                                    |                                                                                     | IIS         | resin   | (?)           |                    |
| Resin                                                                                                    |                                                                                     | conf/resir  | n.conf  |               |                    |
|                                                                                                    |                                                                                     |             |         | (             | ),                 |
|                                                                                                    | <http-ser< td=""><td>ver&gt; a</td><td>op-dir</td><td>· ·</td><td></td></http-ser<> | ver> a      | op-dir  | · ·           |                    |
| app-dir='                                                                                                    |                                                                                     | ·           | ,       |               | Apache             |
| htdocs                                                                                                    | . IIS                                                                               | wwwroot     |         |               |                    |
| <caucho.com></caucho.com>                                                                                                    |                                                                                     |             |         |               |                    |
| <http-server< td=""><td></td><td></td><td></td><td></td><td></td></http-server<>                                                               |                                                                                     |             |         |               |                    |
| app-dir='C:\Apache\htd                                                                                                    | ocs'>                                                                               |             |         |               |                    |
| <classpath <="" id="WEB-INF&lt;/td&gt;&lt;td&gt;/classes" td=""><td>source='V</td><td>/EB-INF/cla</td><td>sses'/&gt;</td><td></td></classpath> | source='V                                                                           | /EB-INF/cla | sses'/> |               |                    |
| <servlet-mapping td="" url-pa<=""><td>attern='/se</td><td>ervlet/*'</td><td></td><td></td><td></td></servlet-mapping>                          | attern='/se                                                                         | ervlet/*'   |         |               |                    |
| servlet-name='invoker'/                                                                                                    | >                                                                                   |             |         |               |                    |
| <servlet-mapping td="" url-pa<=""><td>attern='*.&gt;</td><td>ktp'</td><td></td><td></td><td></td></servlet-mapping>                            | attern='*.>                                                                         | ktp'        |         |               |                    |
| servlet-name='com.cau                                                                                                    | cho.jsp.Xt                                                                          | tpServlet'  | />      |               |                    |
| <servlet-mapping td="" url-pa<=""><td>attern='*.j</td><td>sp'</td><td></td><td></td><td></td></servlet-mapping>                                | attern='*.j                                                                         | sp'         |         |               |                    |
| servlet-name='com.cau                                                                                                    | cho.jsp.Js                                                                          | pServlet'/  | '>      |               |                    |
|                                                                                                    |                                                                                     |             |         |               |                    |
|                                                                                                    |                                                                                     |             |         |               |                    |
| resin bin/s                                                                                                    | run.exe                                                                             |             |         |               |                    |
| IIS wwwroot                                                                                                    |                                                                                     | jsp         |         | http://loca   | <u>lhost/</u> .jsp |
|                                                                                                    | . www                                                                               | root 가      | Ĩ       | ?             | c:\                |
| Inetpub/wwwroot 가                                                                                                    |                                                                                     | . wwwroo    | t WEE   | 3-INF/classes | 5                  |
| classes                                                                                                    |                                                                                     |             |         |               |                    |

|                                        |              | httpd.con | ıf       |      |    |     |        |
|----------------------------------------|--------------|-----------|----------|------|----|-----|--------|
| 가                                      |              |           |          |      |    |     |        |
| LoadModule caucho_module "             |              | /mod_cau  | cho.dll" |      |    |     |        |
| AddModule mod_caucho.c                 |              |           |          |      |    |     |        |
| <ifmodule mod_caucho.c=""></ifmodule>  |              |           |          |      |    |     |        |
| CauchoConfigFile "C:\\resin1."         | 1\conf\resin | .conf"    |          |      |    |     |        |
| # For security, deployment si          | tes may war  | nt to     |          |      |    |     |        |
| # comment the following out.           |              |           |          |      |    |     |        |
| <location caucho-status=""></location> |              |           |          |      |    |     |        |
| SetHandler caucho-status               |              |           |          |      |    |     |        |
|                                        |              |           |          |      |    |     |        |
|                                        |              |           |          |      |    |     |        |
|                                        |              |           |          |      |    |     |        |
| resin                                  | , resin      |           | 가        |      |    | IIS | Apache |
|                                        | 가            |           | . re     | esin |    |     |        |
|                                        | Defau        | ult Root  | doc      |      | 가  |     | doc    |
| html, jsp                              | V            | VEB-INF/c | lasses   |      |    |     |        |
| http://localhost:8080                  |              |           |          |      |    |     |        |
| Resin javax.servlet                    | class        | spath     |          | Res  | in |     |        |
|                                        |              | ja        | ava      |      |    |     |        |

, ... lib/jsdk22.jar classpath 가

conf/resin.conf .

. resin <u>http://www.caucho.com</u> Resin java, jsp

: resin 1.2.0 resin.conf app-dir http-server resin . app-dir http-server

. <http-server> <app-dir>C:\Apache\htdocs</app-dir> ...

</http-server>

.

| resin 1.2.3                                                         | apache                     | httpd.cor    | nf                |                  |              |            |  |  |  |
|---------------------------------------------------------------------|----------------------------|--------------|-------------------|------------------|--------------|------------|--|--|--|
| LoadModule caucho_module " /mod_caucho.dll"                         |                            |              |                   |                  |              |            |  |  |  |
| AddModule mod_caucho.c                                              |                            |              |                   |                  |              |            |  |  |  |
| 2                                                                   | 가                          | 가            | 가                 |                  |              |            |  |  |  |
|                                                                     | . (                        |              |                   | 가?               | )            |            |  |  |  |
|                                                                     |                            |              |                   |                  |              |            |  |  |  |
|                                                                     |                            | . <u>htt</u> | <u>://www.cau</u> | <u>ucho.com</u>  |              |            |  |  |  |
| resin-1.2.3.                                                        | tar.gz                     | 가            |                   | tar xzvf resir   | n-1.2.3.tar. | gz         |  |  |  |
|                                                                     |                            |              |                   |                  |              |            |  |  |  |
|                                                                     |                            |              |                   |                  |              |            |  |  |  |
|                                                                     |                            |              |                   |                  |              |            |  |  |  |
| ./configure                                                         | with-apacl                 | ne=/usr/loo  | cal/apache        |                  |              |            |  |  |  |
| make                                                                |                            |              |                   |                  |              |            |  |  |  |
| make install                                                        |                            |              |                   |                  |              |            |  |  |  |
|                                                                     |                            |              |                   |                  |              |            |  |  |  |
|                                                                     |                            |              |                   |                  |              | •          |  |  |  |
| 가                                                                   |                            |              |                   |                  | apache       | httpd.conf |  |  |  |
|                                                                     |                            | 가            |                   | 가 .              |              |            |  |  |  |
| dll .                                                               | . SO                       |              |                   | •                |              |            |  |  |  |
| LoadModule                                                          | caucho mo                  | dulo /usr/la | vcal/anache/      | libevec/mod      | caucho so    |            |  |  |  |
|                                                                     | mod caucho                 |              |                   | indexee/inidu_   | caucilo.so   |            |  |  |  |
| < IfModule n                                                        | nod caucho (               | ~>           |                   |                  |              |            |  |  |  |
| CauchoCo                                                            | nfiaFile /hom              | e/nuguri/re  | esin1 1 5/co      | nf/resin.conf    |              |            |  |  |  |
| # Uncomme                                                           | ent the follow             | vina line to | debug the c       | connection set   | tup          |            |  |  |  |
| # <l caucho-status="" ocation=""></l>                               |                            |              |                   |                  |              |            |  |  |  |
| # SetHan                                                            | # SetHandler caucho-status |              |                   |                  |              |            |  |  |  |
| # <td>)n&gt;</td> <td></td> <td></td> <td></td> <td></td> <td></td> | )n>                        |              |                   |                  |              |            |  |  |  |
|                                                                     | •                          |              |                   |                  |              |            |  |  |  |
|                                                                     |                            |              |                   |                  |              |            |  |  |  |
| 가                                                                   |                            | h            | ttp://localho     | <u>ost: 8080</u> |              |            |  |  |  |
|                                                                     |                            |              | 가                 |                  | 1.2.3        |            |  |  |  |

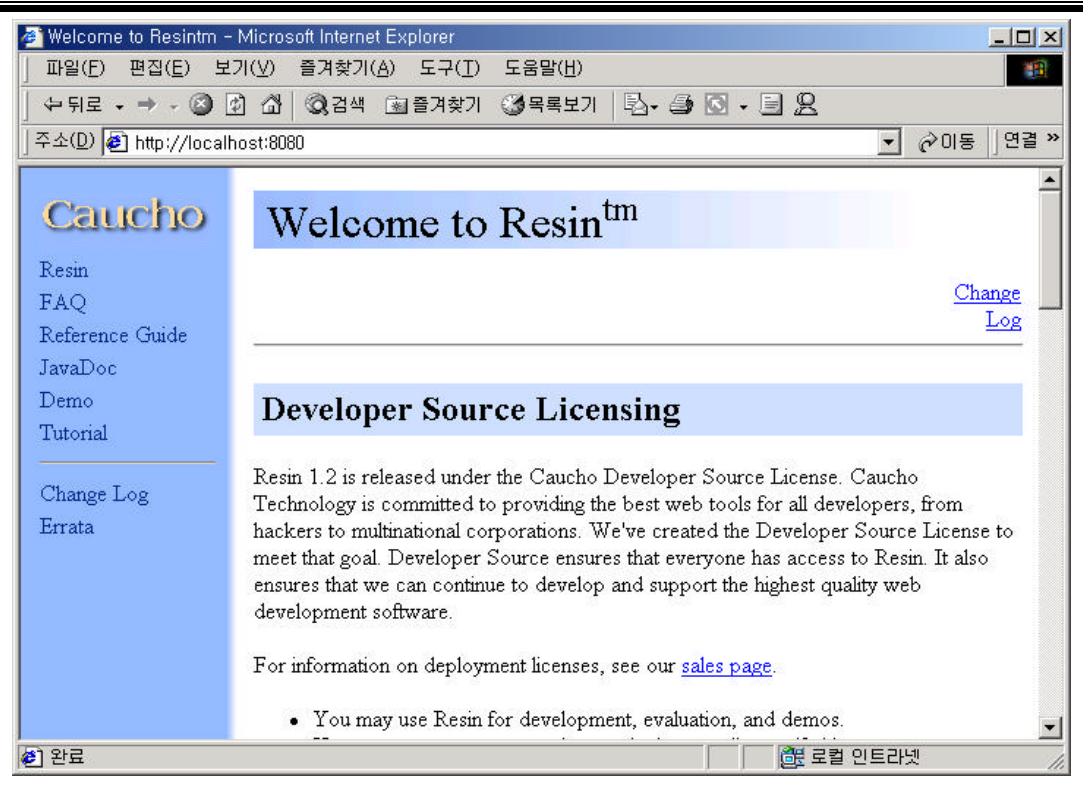

가

가

/JSP

JDK

...

JSP